#### **FreeS/WAN**

Thomas Bader thomasb@trash.net

# Überblick

- Einführung
- Authentifizierung
- Bestandteile von FreeS/WAN
- Installation
- Zertifikate generieren
- Konfigurationsgrundlagen

# Einführung

- Freie Implementierung von IPSEC
- Für Linux
- GPL
- Auf allen IP Netzen nutzbar
- Keine Anpassung im Userspace nötig

### Performance

- Mittelklasse-Rechner:
  - Linux 2.2.20 mit OpenWall
  - Pentium MMX 233Mhz
  - 128MByte RAM
  - Adaptec 2940, SCSI II Disks
  - 3x Realtek RTL8139
  - Gleichzeitig Gateway für 40 Client Rechner
- Getestet mit:
  - Zwei Wireless Clients (je 11Mbit) gleichzeitig
  - Mit rsync auf Rechner an anderem Interface
- Fazit: Ohne Probleme möglich
  - CPU Auslastung unter 30%

### Authentifizierung

### **Shared Secret**

- Gemeinsames Kennwort auf beiden Seiten
- "Einfach" in der Handhabung
- Bei Kompromittierung müssen u.U. alle Teilnehmer mit neuem Kennwort ausgestattet werden
- Kennwörter machen Brute Force relativ einfach

### Zertifikate

- Jeder Teilnehmer hat ein eigenes Zertifikat
- Zertifikate können selektiv zurückgerufen werden
- Brute Force Attacken werden erschwert

### Bestandteile einer Zertifikatverwaltung

- Certification Authority (CA)
- Zertifikat der CA (2048 Bit)
- Für jeden Rechner ein Zertifikat (1024 Bit)
- Certificate Revocation List (CRL)
- OpenSSL (oder anderes Toolkit)

#### **Bestandteile von FreeS/WAN**

## **KLIPS**

• Kernel IPSEC Support

### ipsec

- IPSEC Utilities aufrufen
- Manual Page: ipsec(8)

## pluto

- IKE (IPSEC Key Exchange) Daemon
- Kann über *ipsec whack* gesteuert werden
- Zuständig für automatischen Schlüsselaustausch
- Manual Page: ipsec\_pluto(8)

# klipsdebug

- KLIPS Debugging Features und Level setzen
- ipsec klipsdebug
- Manual Page: ipsec\_klipsdebug(8)

### barf

- Debugging Informationen anzeigen
- ipsec barf
- Manual Page: ipsec\_barf(8)

### Installation

### Voraussetzungen

- Diverse Tools
  - gcc oder egcs
  - Assembler und Linker (zB. bin86)
  - make und patch
- Object- und Header-Files aller Libraries
  - glibc et. al.
  - GMP (GNU Multi Precision) Library
- Kernel Sourcen
  - Konfiguriert, kompiliert und getestet

#### Quellcode downloaden

#### **FreeS/WAN** patchen

# cd /usr/src/freeswan-1.97

# patch -p1 < ../x509patch-0.9.12-freeswan-1.97/freeswan.diff</pre>

### **Kernel patchen**

Patch einspielen

- Kernel konfigurieren
  - Unter "Networking options" sind FreeS/WAN Optionen
  - FreeS/WAN fest in den Kernel
  - "Advanced Router" abstellen
  - Speichern
- Danach wird der Kernel kompiliert

## Nach dem Kompilieren

- Es wurden einige Dinge installiert:
  - User-Level Utilities sind in <prefix>/lib/ipsec
  - ipsec Kommando in <prefix>/sbin/ipsec
  - Manual Pages in <prefix>/man/man[1-8]
  - Init Skript /etc/init.d/ipsec
- Für die Konfiguration ist zuständig:
  - ◆ /etc/ipsec.conf
  - /etc/ipsec.secrets
  - /etc/ipsec.d/

Jetzt muss der Kernel neu installiert und gebootet werden

#### Nach dem Reboot

• Wir können überprüfen, ob FreeS/WAN läuft

## Zertifikate generieren

### **CA Zertifikat generieren**

- Erstellt:
  - ◆ 2048 Bit RSA Private Key *caKey.pem*
  - Self-Signed CA Zertifikat *caCert.pem*
- Haben Gültigkeit von 4 Jahren

#### Eigenschaften des CA Zertifikats

```
# openssl x509 -in caCert.pem -noout -text
Certificate:
    Data:
        Version: 3 (0x2)
        Serial Number: 0 (0x0)
        Signature Algorithm: md5WithRSAEncryption
        Issuer: C=CH, ST=Zuerich, L=Zuerich, O=Fiktive CA,
        OU=The Orange Clockwork,
        CN=Vorname Nachname/Email=ca@domain.tld
        Validity
        Not Before: Jun 2 12:27:09 2002 GMT
        Not After : Jun 1 12:27:09 2006 GMT
[...]
```

#### **CA Zertifikat installieren**

# openssl x509 -in caCert.pem -outform DER \
 -out /etc/ipsec.d/cacerts/cacert.der

### **CA Verzeichnis erstellen**

# mkdir -p demoCA/newcerts
# echo "00" > demoCA/serial
# touch demoCA/index.txt

### Host Zertifikat erstellen

```
# openssl req -newkey rsa:1024 -keyout hostKey.pem \
        -out hostReq.pem
# openssl ca -in hostReq.pem -days 730 -out hostCert.pem \
        -notext -cert caCert.pem -keyfile caKey.pem
# openssl pkcsl2 -export -inkey hostKey.pem \
        -in hostCert.pem -name "Name" \
        -certfile caCert.pem -caname "Fiktive CA" \
        -out hostCert.pl2
```

- Lediglich *hostReq.pem* muss an die CA geschickt werden
- CA retourniert *hostCert.pem*
- Letztes Kommando generiert eine PKCS12 Datei f
  ür Windows Clients

#### **Certificate Revokation List erstellen**

#### Zertifikat revoken

### Konfigurationsgrundlagen

#### **Beispielnetz**

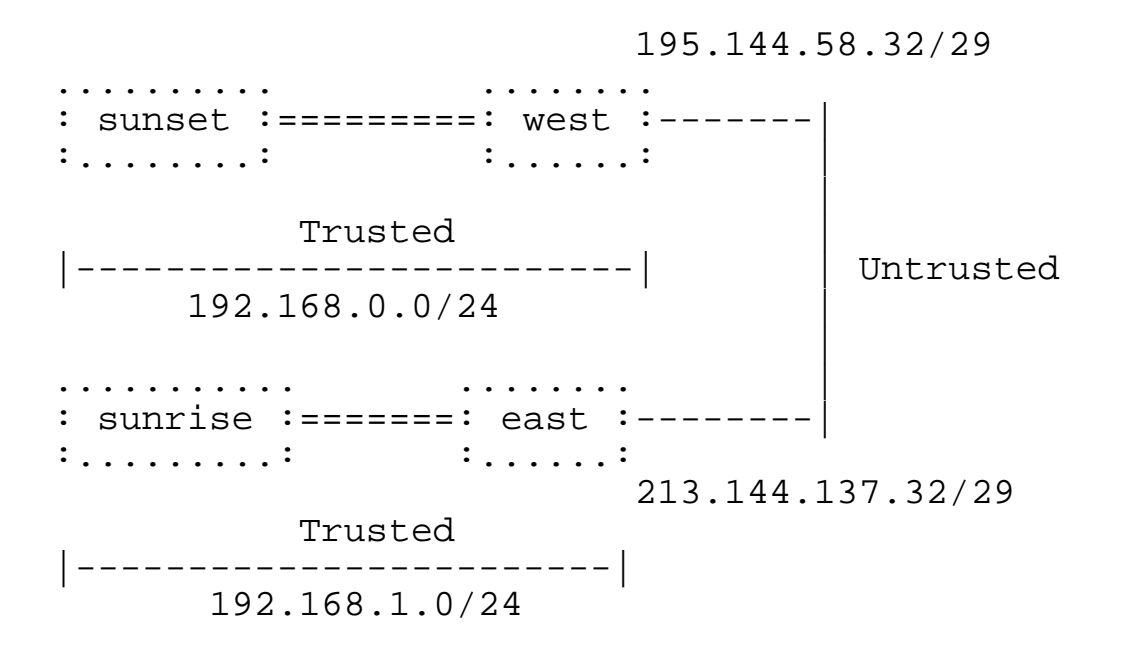

### Grundsätzliche Vorkehrungen

- Netzwerk prüfen ohne IPSEC
- Packet Forwarding enablen
  - echo "1" > /proc/sys/net/ipv4/ip\_forward
- Folgender Traffic darf nicht gefiltert sein:
  - UDP Port 500 (für IKE)
  - IP Protokoll 50 (für ESP)
  - IP Protokoll 51 (für AH)

### Links? Rechts?

- Beim Konfigurieren von FreeS/WAN wird immer eine Seite als linke und eine als rechte bezeichnet
- Welche Seite links oder rechts, kann selber bestimmen werden

### Privaten Schlüssel installieren

# cat /etc/ipsec.secrets

:RSA /etc/ipsec.d/private/hostKey.pem "passphrase"

#### Falls der Schlüssel noch transportiert werden muss:

```
# openssl genrsa -des3 -out hostKey.pem 1024
[ transportieren ]
# openssl rsa -in hostKey.pem -out hostKey.pem
```

### ipsec.conf - config setup

• Auf beiden Seiten gleich

config setup interfaces=%defaultroute klipsdebug=none plutodebug=none plutoload=%search plutostart=%search uniqueids=yes

### ipsec.conf - conn %default

#### • Für west:

conn %default
 # mit RSA Zertifikaten authentifizieren
 authby=rsasig
 rightrsasigkey=%cert
 # meine Seite ist links
 left=195.144.58.34
 # Wird in /etc/ipsec.d gesucht
 leftcert=mycerts/hostCert.pem
 # Verbindungen automatisch laden
 auto=add

#### • Für east:

```
conn %default
   authby=rsasig
   leftrsasigkey=%cert
   right=213.144.137.34
   rightcert=mycerts/hostCert.pem
   auto=add
```

### ipsec.conf - Verbindung definieren

• Auf beiden Seiten gleich

```
conn west-east
    left=195.144.58.34
    leftnexthop=195.144.58.33
    leftsubnet=192.168.0.0/24
    right=213.144.137.34
    rightnexhop=213.144.137.33
    rightsubnet=192.168.1.0/24
    auto=start
```

### Konfiguration ausprobieren

#### Falls es nicht funktioniert...

## Links

- http://www.freeswan.org/
- http://www.strongsec.com/freeswan/